#### **Tabaccheria Semplice** MANUALE D'USO

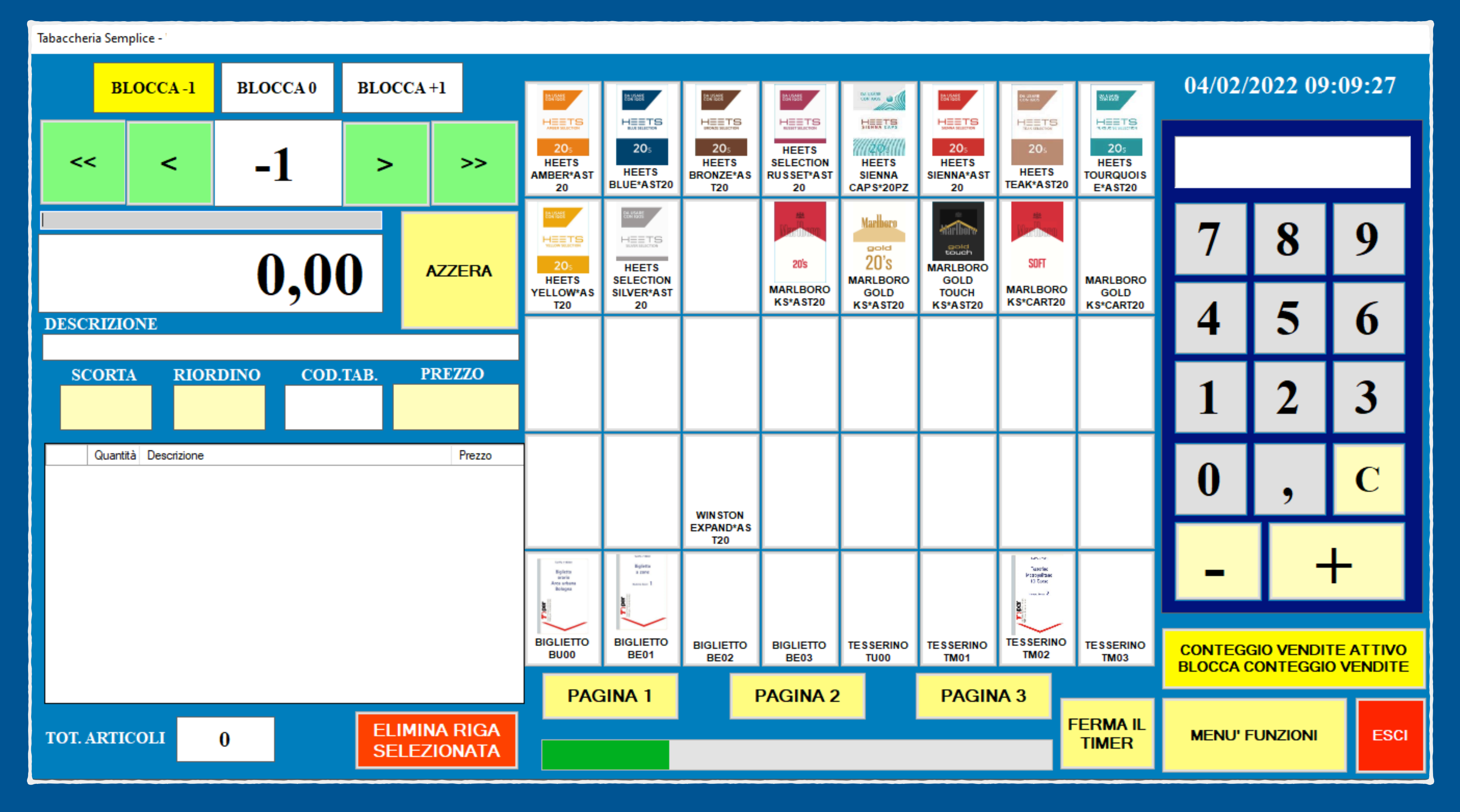

## PAGINA PRINCIPALE

QUESTA È LA PAGINA PIÙ PRINCIPALE DEL PROGRAMMA, CHE NEL NORMALE UTILIZZO SARÀ SEMPRE IMPOSTATA COME DEFAULT. SONO PRESENTI I TASTI DI SCELTA RAPIDA, UNA CALCOLATRICE, L'ELENCO DEI PRODOTTI DELL'ULTIMA VENDITA E IL TASTO PER ACCEDERE AL MENÙ FUNZIONI.

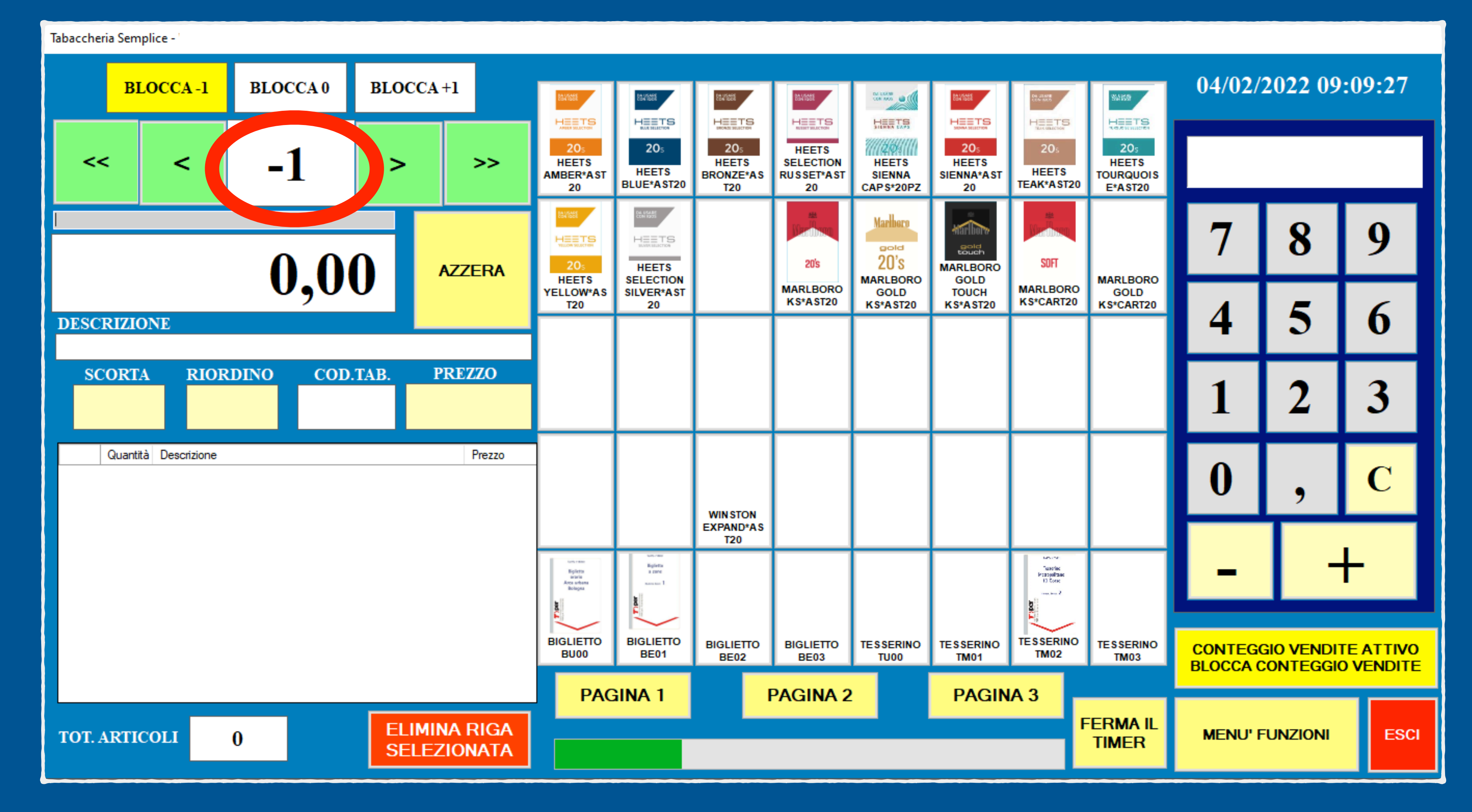

#### VALORE DI USCITA/ENTRATA

QUESTO VALORE INDICA LA QUANTITÀ DI ARTICOLI IN USCITA, CIOÈ CHE SI STANNO VENDENDO. UN VALORE NEGATIVO INDICA UN ARTICOLO IN USCITA (LE SCORTE IN MAGAZZINO CALERANNO); UN VALORE POSITIVO INDICA UN ARTICOLO IN ENTRATA, IL VALORE O INDICA CHE NESSUN ARTICOLO SARÒ CONSIDERATO IN USCITA O IN ENTRATA, E QUINDI LE SCORTE IN MAGAZZINO NON VARIERANNO. N.B. SCARICANDO IL CODICE A BARRE DEL PACCHETTO LE SCORTE CALERANNO DI 1 UNITÀ, SCARICANDO IL CODICE A BARRE DELLA STECCA CALERANNO DI 10 UNITÀ (O 20 PER PACCHETTI DA 10).

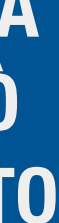

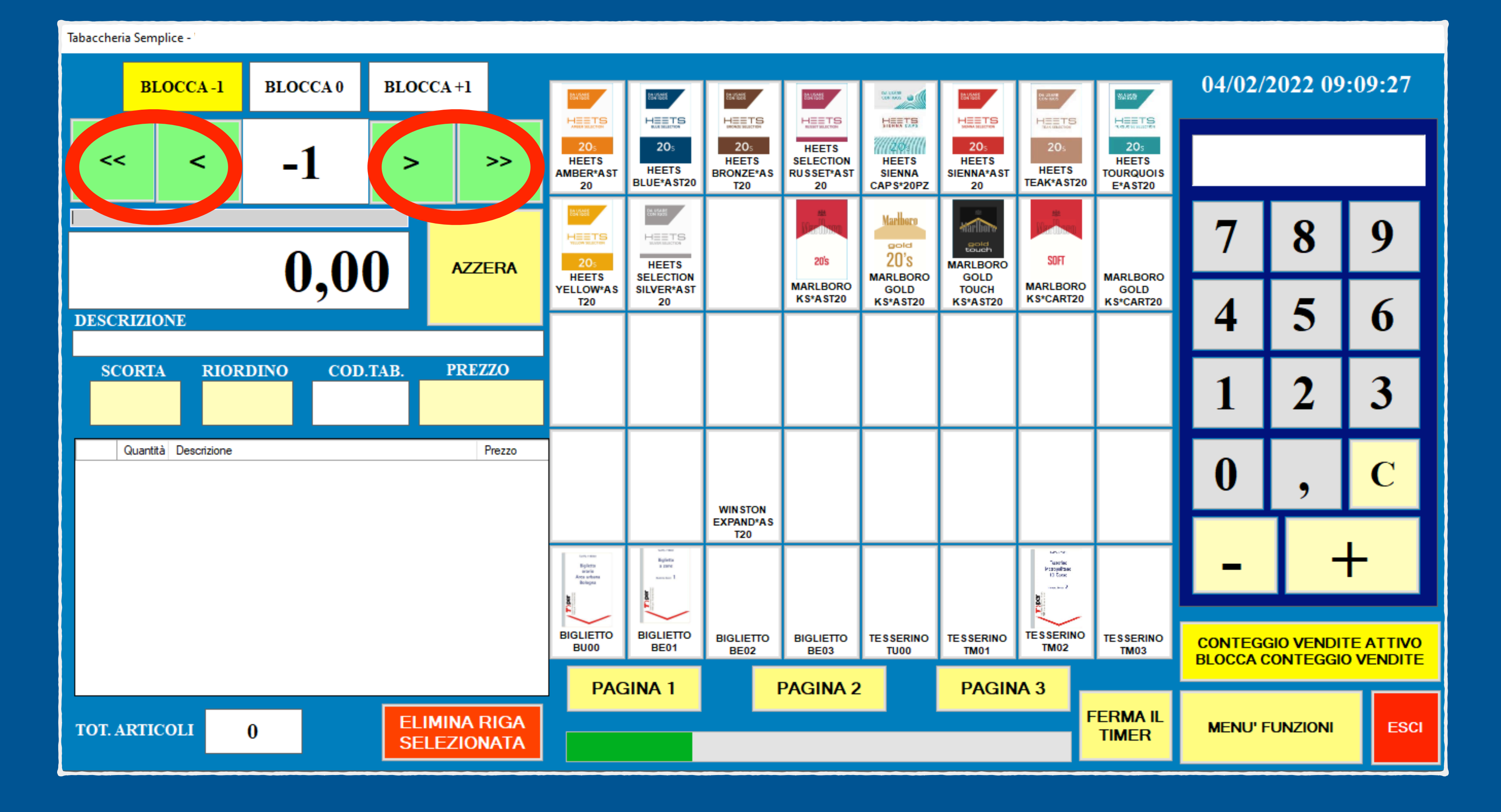

#### PULSANTI MODIFICA VALORE USCITA/ENTRATA

PER MEZZO DI QUESTI PULSANTI È POSSIBILE MODIFICARE LA QUANTITÀ DI PRODOTTI IN USCITA, CON VALORI DI DECRESCITA -1 0 -10, O IN ENTRATA, CON VALORI DI CRESCITA +1 O +10. OGNI VOLTA CHE SI PREME IL TASTO AZZERA IL VALORE VIENE RIPRISTINATO DI DEFAULT A -1.

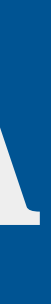

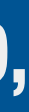

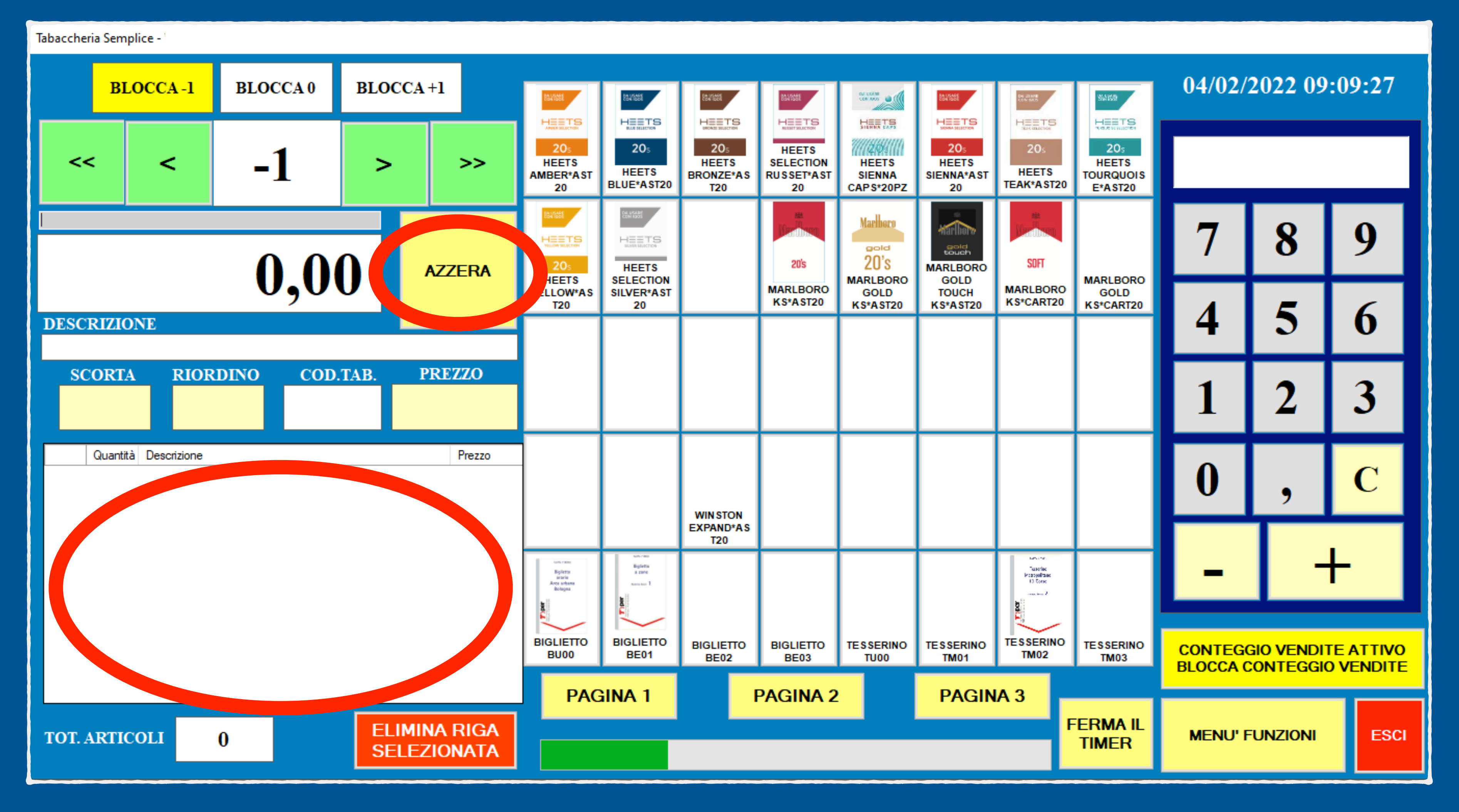

### PULSANTE AZZERA

CON IL PULSANTE AZZERA SI REIMPOSTA IL PROGRAMMA PER UNA NUOVA VENDITA. IL VALORE DI ARTICOLI IN USCITA VIENE REIMPOSTATO A -1, E L'ELENCO ARTICOLI VENDUTI SI ROSETTA.

![](_page_5_Figure_0.jpeg)

#### PULSANTI BLOCCA VALORE

PER MEZZO DI QUESTI PULSANTI È POSSIBILE "BLOCCARE" IL VALORE DI USCITA/ENTRATA ARTICOLI. BLOCCARE A "+1" PUÒ ESSERE UTILE IN CASO DI CARICAMENTO DI PIÙ ARTICOLI (STECCHE DI SIGARETTE, ARTICOLI PER RIVENDITA, ECC...)

![](_page_6_Picture_0.jpeg)

#### CALCOLATRICE

QUESTA È UNA CALCOLATRICE PER AIUTARE LA VENDITA, AGGIUNGENDO QUALSIASI VALORE CHE NON ANDRÀ AD INFLUIRE SU NESSUNA SCORTA/VALORE DEGLI ARTICOLI IN MAGAZZINO. LA SUA UTILITÀ MAGGIORE È NEL RESTO DA DARE AL CLIENTE, MA PUÒ ESSERE UTILIZZATA PER AGGIUNGERE/TOGLIERE IMPORTI DI MERCE O SERVIZI ESTERNI AL PROGRAMMA.

![](_page_6_Picture_3.jpeg)

![](_page_6_Picture_4.jpeg)

![](_page_7_Figure_0.jpeg)

#### CASELLE VALORIARTICOLO

IN QUESTA SEZIONE VENGONO VISUALIZZATI I VALORI DI SCORTA, RIORDINO, CODICE TABACCHI (O SE NON SI TRATTA DI UN ARTICOLO DI TABACCO) E PREZZO RELATIVI ALL'ULTIMO ARTICOLO DELLA VENDITA. N.B. OGNI VALORE (ESCLUSO IL CODICE TABACCHI) È MODIFICABILE AL MOMENTO CLICCANDO SUL VALORE ED INSERENDO IL VALORE DESIDERATO. OGNI MODIFICA EFFETTUATA SARÀ IMMEDIATAMENTE SALVATA IN MAGAZZINO.

![](_page_7_Picture_3.jpeg)

![](_page_8_Figure_0.jpeg)

#### TIMER AZZERAMENTO

QUESTO È L'INDICATORE DEL TIMER, UN CONTATORE AUTOMATICO CHE DOPO 60 SECONDI AUTOMATICAMENTE EFFETTUA LA FUNZIONALITÀ DEL TASTO AZZERA, IMPOSTANDO LA VENDITA PER UN NUOVO CLIENTE. È POSSIBILE DISATTIVARLO E RIATTIVARLO A PIACIMENTO CON IL PULSANTE RELATIVO.

![](_page_9_Figure_0.jpeg)

#### PULSANTE CONTEGGIO VENDUTO

OGNI VENDITA EFFETTUATA VIENE "REGISTRATA" IN UN DATABASE VISUALIZZATILE NELL'APPOSITA PAGINA. MEDIANTE QUESTO PULSANTE È POSSIBILE ATTIVARE/RIATTIVARE LA MEMORIZZAZIONE DELLE OPERAZIONI EFFETTUATE.

![](_page_9_Picture_3.jpeg)

![](_page_10_Figure_0.jpeg)

#### PULSANTERAPIDI

SONO PRESENTI 3 PAGINE LIBERAMENTE CONFIGURABILI PER LE VENDITE PIÙ FREQUENTI. SELEZIONANDO UN PULSANTE CON IL TASTO DESTRO DEL MOUSE SI APRIRÀ UN MENÙ A TENDINA CONTENENTE TUTTI GLI ARTICOLI IN MAGAZZINO. SELEZIONANDONE UNO QUESTO VERRÀ POSIZIONATO SUL PULSANTE. N.B. QUESTA FUNZIONALITÀ RISULTA MOLTO PIÙ COMODA CON UN PC TOUCHSCREEN.

![](_page_10_Picture_3.jpeg)

![](_page_11_Figure_0.jpeg)

## PULSANTE ELIMINA RIGA

CON QUESTO PULSANTE SI ELIMINERÀ L'ULTIMO ARTICOLO VENDUTO. LE SCORTE DEL MAGAZZINO VERRANNO AUTOMATICAMENTE CORRETTE.

![](_page_12_Picture_0.jpeg)

# PULSANTE MENÙ FUNZIONI

CON QUESTO PULSANTE SI ACCEDERÀ A TUTTE LE ALTRE FUNZIONI DEL PROGRAMMA (VISUALIZZAZIONE/EDIT DEL MAGAZZINO, CREAZIONE E CARICAMENTO ORDINE TABACCHI, ECC...)

![](_page_13_Figure_0.jpeg)

## PAGINA MENÙ FUNZIONI

QUESTA È LA PAGINA DALLA QUALE SI ACCEDE A TUTTE LE FUNZIONI PRINCIPALI DEL PROGRAMMA (VISUALIZZAZIONE/EDIT DEL MAGAZZINO, CREAZIONE E CARICAMENTO ORDINE TABACCHI, ECC...)

![](_page_14_Figure_0.jpeg)

## AGGIORNAMENTO ARTICOLI

CON QUESTO PULSANTE VERRÀ FATTO UN CONTROLLO AUTOMATICO DI EVENTUALI NUOVI ARTICOLI TABACCO INSERITI E DI EVENTUALI VARIAZIONI DI PREZZO DEGLI STESSI. PUÒ ESSERE EFFETTUATO QUANDO SI VUOLE, ED È CONSIGLIABILE FARLO AD OGNI VARIAZIONE DI PREZZO TABACCHI. N.B. VERRANNO MODIFICATI I PREZZI (CORRETTI) SOLO PER ARTICOLI DI TABACCO (CODICE TABACCHI DIVERSO DA O)

AZZERARE I VALORI DELLE SCORTE DI MAGAZZINO (ATTENZIONE OPERAZIONE IRREVERSIBILE) AZZERARE I VALORI DEI **RIORDINI DI MAGAZZINO** (ATTENZIONE OPERAZIONE IRREVERSIBILE) SALVA ED ESCI ESCI SENZA SALVARE

![](_page_14_Figure_4.jpeg)

![](_page_15_Figure_0.jpeg)

#### PERSONALIZZAZIONE

CON QUESTI PULSANTI È POSSIBILE MODIFICARE, A SECONDA DELLE PROPRIE ESIGENZE, L'ASPETTO E LE CONFIGURAZIONI DEL PROGRAMMA.

![](_page_16_Figure_0.jpeg)

#### **AZZERAMENTO VALORI MAGAZZINO**

TRAMITE QUESTI PULSANTI È POSSIBILE SETTARE A O TUTTI I VALORI DELLE SCORTE O DEI RIORDINI DI TUTTI GLI ARTICOLI PRESENTI IN MAGAZZINO. QUESTA FUNZIONALITÀ PUÒ ESSERE UTILE IN FASE DI NUOVO INVENTARIO. N.B. LA FUNZIONE NON È REVERSIBILE, E UNA **VOLTA ESEGUITA NON SI POTRÀ TORNARE AI VALORI PRECEDENTI.** 

![](_page_16_Picture_3.jpeg)

![](_page_17_Figure_0.jpeg)

#### PULSANTI GESTIONE MAGAZZINO

QUESTI 4 PULSANTI PORTANO RISPETTIVAMENTE ALLE 4 FUNZIONALITÀ PRINCIPALI DEL PROGRAMMA, E PERMETTONO DI EDITARE IL MAGAZZINO, CREARE IN AUTOMATICO E CARICARE UN ORDINE TABACCHI RICEVUTO, E DI MONITORARE TUTTE LE VENDITE EFFETTUATE IN UN DETERMINATO GIORNO/PERIODO.

![](_page_17_Picture_3.jpeg)

![](_page_18_Figure_0.jpeg)

NELLA SLIDE SUCCESSIVA VERRÀ ESAMINATA LA PAGINA RELATIVA ALLA GESTIONE DEGLI ARTICOLI PRESENTI IN MAGAZZINO.

![](_page_18_Picture_3.jpeg)

| GESTIONE MAGAZZINO |      |           |                                   |                       |                            |        |       |         |          |                 |                         |                          |         |                  |
|--------------------|------|-----------|-----------------------------------|-----------------------|----------------------------|--------|-------|---------|----------|-----------------|-------------------------|--------------------------|---------|------------------|
| Т                  | otai | E ARTICOL | 1014 TUTTI I SETTO                | VALC<br>~             | ALORE AL COSTO<br>32083,83 |        |       |         |          |                 |                         | STAMPA                   |         |                  |
|                    |      | SETTORE   | DESCRIZIONE                       | COD. BARRE<br>SINGOLO | COD. BARRE<br>STECCA       | PREZZO | COSTO | SCORTA  | RIORDINC | COD.<br>TABACCH | QUANT.<br>PER<br>STECCA | PESO<br>STECCA<br>IN KG: | FOTO    | COD. B<br>SINGOI |
|                    | •    | ТАВАССО   | 821 BIANCA*AST20                  | 8033765631075         | 8033765632072              | 4,7    | 4,23  | 0       | 0        | 7               | 10                      | 0,2                      | ×       | 0                |
|                    |      | ТАВАССО   | 821 BLU*AST20                     | 8033765631068         | 8033765632065              | 4,7    | 4,23  | 0       | 0        | 66              | 10                      | 0,2                      | ×       | 0                |
|                    |      | ТАВАССО   | 821 CAMOUFLAGE*AST20              | 8033765631853         | 8033765632850              | 4,7    | 4,23  | 0       | 0        | 3104            | 10                      | 0,2                      | ×       | 0                |
|                    |      | ТАВАССО   | 821 ROSSA*AST20                   | 8033765631655         | 8033765632652              | 4,7    | 4,23  | 0       | 0        | 2771            | 10                      | 0,2                      | ×       | 0                |
|                    |      | ТАВАССО   | AGIO FILTER TIP*5PZ*NHW           | 8710622513704         | 8710622903611              | 2,9    | 2,61  | 0       | 0        | 383             | 20                      | 0,25                     | ×       | 0                |
|                    |      | ТАВАССО   | AGIO JUNIOR TIP*5PZ*NHW           | 8710622513308         | 8710622903512              | 3      | 2,7   | 0       | 0        | 527             | 20                      | 0,25                     | ×       | 0                |
|                    |      | ТАВАССО   | AGIO MEHARI S ECUADOR*10PZ*NHW    | 8710622511670         | 8710622902225              | 4,7    | 4,23  | 0       | 0        | 75              | 10                      | 0,25                     | ×       | 0                |
|                    |      | ТАВАССО   | AGIO MEHARI S JAVA*10PZ*NHW       | 8710622514800         | 8710622902140              | 4,7    | 4,23  | 0       | 0        | 775             | 10                      | 0,25                     | ×       | 0                |
|                    | <    | ТАВАССО   | AGIO MEHARI S SWEET ORIENT*10PZ*N | 8710622517801         | 8710622517801              | 4,7    | 4,23  | 0       | 0        | 826             | 10                      | 0,25                     | ×       | 0 ¥              |
| ES                 |      |           |                                   |                       |                            |        |       | CI SENZ | A SALVA  | RE              |                         | SALV                     | A ED ES | iCI              |

QUESTI VALORI INDICANO IL NUMERO TOTALE DI ARTICOLI PRESENTI IN MAGAZZINO, E IL VALORE AL COSTO IN GIACENZA. PER GLI ARTICOLI DI TABACCO AD AGGIO FISSO IL PROGRAMMA CALCOLA IL COSTO IN AUTOMATICO. PER GLI ARTICOLI AD IVA 22% GIÀ PRESENTI O CHE VERRANNO INSERITI DALL'UTILIZZATORE IL VALORE DEL COSTO ANDRÀ INSERITO IN AUTONOMIA, PUR NON ESSENDO ESSENZIALE.

![](_page_19_Picture_3.jpeg)

| ESTIONE MAGAZZINO |              |                                                          |               |                                         |                       |                      |                    |       |        |          |                 |                         |                          |               |                  |  |
|-------------------|--------------|----------------------------------------------------------|---------------|-----------------------------------------|-----------------------|----------------------|--------------------|-------|--------|----------|-----------------|-------------------------|--------------------------|---------------|------------------|--|
| τοτα              | LE ARTICOLI: | VALORE AL COSTO   1014 TUTTI I SETTORI   VALORE AL COSTO |               |                                         |                       |                      |                    |       |        |          |                 |                         | STAMPA                   |               |                  |  |
| <                 | SETTORE      | DESCRIZIONE                                              |               | •                                       | COD. BARRE<br>SINGOLO | COD. BARRE<br>STECCA | PREZZO             | соѕто | SCORTA | RIORDING | COD.<br>TABACCH | QUANT.<br>PER<br>STECCA | PESO<br>STECCA<br>IN KG: | FOTO          | COD. B<br>SINGOI |  |
| ŀ                 | ТАВАССО      | 821 BIANCA*AST20                                         |               | 00557 05 05 0 0 0 0 0 0 0 0 0 0 0 0 0 0 |                       | .,                   | 4725               | U     | U      | 7        | 10              | 0,2                     | ×                        | 0             |                  |  |
|                   | ТАВАССО      | 821 BLU*AST2                                             | 20            |                                         | 8033765631068         | 8033765632065        | 4,7                | 4,23  | 0      | 0        | 66              | 10                      | 0,2                      | ×             | 0                |  |
|                   | ТАВАССО      | 821 CAMOUFL                                              | AGE*AST20     |                                         | 8033765631853         | 8033765632850        | 4,7                | 4,23  | 0      | 0        | 3104            | 10                      | 0,2                      | ×             | 0                |  |
|                   | ТАВАССО      | 821 ROSSA*AS                                             | ST20          |                                         | 8033765631655         | 8033765632652        | 4,7                | 4,23  | 0      | 0        | 2771            | 10                      | 0,2                      | ×             | 0                |  |
|                   | ТАВАССО      | AGIO FILTER T                                            | IP*5PZ*NHW    |                                         | 8710622513704         | 8710622903611        | 2,9                | 2,61  | 0      | 0        | 383             | 20                      | 0,25                     | ×             | 0                |  |
|                   | ТАВАССО      | AGIO JUNIOR                                              | TIP*5PZ*NHW   |                                         | 8710622513308         | 8710622903512        | 3                  | 2,7   | 0      | 0        | 527             | 20                      | 0,25                     | ×             | 0                |  |
|                   | ТАВАССО      | AGIO MEHARI S                                            | S ECUADOR*10  | )PZ*NHW                                 | 8710622511670         | 8710622902225        | 4,7                | 4,23  | 0      | 0        | 75              | 10                      | 0,25                     | ×             | 0                |  |
|                   | ТАВАССО      | AGIO MEHARI S                                            | S JAVA*10PZ*I | NHW                                     | 8710622514800         | 8710622902140        | 4,7                | 4,23  | 0      | 0        | 775             | 10                      | 0,25                     | ×             | 0                |  |
| <                 | ТАВАССО      | AGIO MEHARI S                                            | S SWEET ORIEN | NT*10PZ*N                               | 8710622517801         | 8710622517801        | 4,7                | 4,23  | 0      | 0        | 826             | 10                      | 0,25                     | ×             | 0                |  |
|                   |              |                                                          |               |                                         |                       |                      | ESCI SENZA SALVARE |       |        |          |                 |                         | SALV                     | SALVA ED ESCI |                  |  |

CLICCANDO SULLE DESCRIZIONI DELLA COLONNA È POSSIBILE ORDINARE L'INTERA TABELLA IN BASE ALLA COLONNA SELEZIONATA, IN ORDINE CRESCENTE O DECRESCENTE. QUESTA FUNZIONALITÀ RISULTA UTILE NELLA RICERCA DI UN DETERMINATO ARTICOLO PRESENTE.

![](_page_20_Picture_3.jpeg)

| GESTIONE MAGAZZINO |      |              |                |                     |                       |                      |          |                    |        |          |                 |                         |                          |        |                  |  |
|--------------------|------|--------------|----------------|---------------------|-----------------------|----------------------|----------|--------------------|--------|----------|-----------------|-------------------------|--------------------------|--------|------------------|--|
|                    | τοτα | LE ARTICOLI: | 1014           | TUTTI I SETTO       | રા                    | ~                    | ALONE AL | 32083,83           |        |          |                 |                         |                          | STAMPA |                  |  |
|                    |      | SETTORE      | DESCRIZIONE    | <u>^</u>            | COD. BARRE<br>SINGOLO | COD. BARRE<br>STECCA | PREZZO   | COSTO              | SCORTA | RIORDING | COD.<br>TABACCH | QUANT.<br>PER<br>STECCA | PESO<br>STECCA<br>IN KG: | FOTO   | COD. B<br>SINGOI |  |
|                    | •    | TAR          | 021 BIANCA*AS  | ST20                | 8033765631075         | 803376563207         | 2 4,7    | 4,23               | 0      | 0        | 7               | 10                      | 0,2                      |        |                  |  |
|                    |      | ТАВАССО      | 821 BLU*AST2   | 0                   | 8033765631068         | 803376563206         | 5 4,7    | 4,23               | 0      | 0        | 66              | 10                      | 0,2                      | ×      | 0                |  |
|                    |      | ТАВАССО      |                | of*+ctao            | 8033765631853         | 803376563285         | 0 4,7    | 4.23               | 0      | 0        |                 |                         |                          |        | 0                |  |
|                    |      | ТАВАССО      | 821 ROSSA*AS   | 5T20                | 8033765631655         | 803376563265         | 2 4,7    | 4,23               | 0      | 0        | 2771            | 10                      | 0,2                      | ×      | 0                |  |
|                    |      | ТАВАССО      | AGIO FILTER TI | (P*5PZ*NHW          | 8710622513704         | 871062290361         | 1 2,9    | 2,61               | 0      | 0        | 383             | 20                      | 0,25                     | ×      | 0                |  |
|                    |      | ТАВАССО      | AGIO JUNIOR T  | IP*5PZ*NHW          | 8710622513308         | 871062290351         | 2 3      | 2,7                | 0      | 0        | 527             | 20                      | 0,25                     | ×      | 0                |  |
|                    |      | ТАВАССО      | AGIO MEHARI S  | ECUADOR*10PZ*NHW    | 8710622511670         | 871062290222         | 5 4,7    | 4,23               | 0      | 0        | 75              | 10                      | 0,25                     | ×      | 0                |  |
|                    |      | ТАВАССО      | AGIO MEHARI S  | G JAVA*10PZ*NHW     | 8710622514800         | 871062290214         | 0 4,7    | 4,23               | 0      | 0        | 775             | 10                      | 0,25                     | ×      | 0                |  |
|                    | <    | ТАВАССО      | AGIO MEHARI S  | SWEET ORIENT*10PZ*N | 8710622517801         | 871062251780         | 1 4,7    | 4,23               | 0      | 0        | 826             | 10                      | 0,25                     | ×      | 0 ~              |  |
|                    |      |              |                |                     |                       |                      |          | ESCI SENZA SALVARE |        |          |                 | SALVA ED ESCI           |                          |        |                  |  |

L'ULTIMA RIGA IN BASSO DELLA TABELLA È SEMPRE VUOTA, CONSENTENDO DI INSERIRE IN AUTONOMIA QUALSIASI TIPO DI ARTICOLO. OCCORRE INDICARE UN SETTORE (ANCHE NUOVO), LA DESCRIZIONE, IL CODICE A BARRE DEL SINGOLO OGGETTO, L'EVENTUALE CODICE A BARRE DELLA CONFEZIONE CHE CONTIENE L'OGGETTO, IL PREZZO DI VENDITA, IL COSTO, LA SCORTA E IL RIORDINO, IL CODICE TABACCHI (VALORE O SE L'ARTICOLO NON È DI TABACCO), LA QUANTITÀ DI ARTICOLI PRESENTI NELLA CONFEZIONE BASE, IL PESO MINIMO ORDINABILE (IN CASO DI NON TABACCO INDICARE IL VALORE 1), L'EVENTUALE FOTO DELL'ARTICOLO, CHE VERRÀ SALVATA NEL MAGAZZINO, UTILE SE LO STESSO ARTICOLO VERRÀ INSERITO TRA I PULSANTI RAPIDI DI **VENDITA IN PRIMA PAGINA.** 

![](_page_21_Picture_3.jpeg)

![](_page_22_Figure_0.jpeg)

#### VISUALIZZAZIONE VENDUTO

NELLA SLIDE SUCCESSIVA VERRÀ ESAMINATA LA PAGINA RELATIVA ALLA VISUALIZZAZIONE DI TUTTE LE OPERAZIONI DI VENDITA EFFETTUATE.

![](_page_23_Figure_0.jpeg)

### VISUALIZZAZIONE VENDUTO

È POSSIBILE SELEZIONARE IL GIORNO DEISDERATO PER IL QUALE VISUALIZZARE LE VENDITE TOTALI EFFETTUATE, ANCHE RELATIVE AD UNA FASCIA ORARIA SOLTANTO. IL PROGRAMMA RESTITUISCE L'INCASSO DEL PERIODO SELEZIONATO, RELATIVO A TUTTI I SETTORI O SOLAMENTE AL SETTORE SELEZIONATO.

![](_page_24_Figure_0.jpeg)

#### CREAZIONE ORDINE TABACCHI

NELLA SLIDE SUCCESSIVA VERRÀ ESAMINATA LA PAGINA RELATIVA ALLA CREAZIONE DELL'ORDINE TABACCHI. L'ORDINE VIENE CREATO IMMEDIATAMENTE DAL PROGRAMMA IN BASE AI PARAMETRI DI SCORTA/RIORDINO IMPOSTATI. POTRÀ ESSERE MODIFICATO A PIACIMENTO PER EVENTUALI CORREZIONI. N.B. INSTALLANDO IL PROGRAMMA GRATUITO OPENOFFICE, LIBERAMENTE SCARICABILE DA WEB, IL PROGRAMMA CONVERTIRÀ L'ORDINE CREATO IN UN FILE EXCEL CARICABILE DIRETTAMENTE SUL PORTALE LOGISTA.

![](_page_25_Figure_0.jpeg)

### CREAZIONE ORDINE TABACCHI

IN AUTOMATICO IL PROGRAMMA EFFETTUA L'ORDINE TABACCHI SECONDO I PARAMETRI DI SCORTA/RIORDINO INSERITI. I VALORI NELLA TABELLA POSSONO ESSERE MODIFICATI A PIACIMENTO. SE SUL COMPUTER È INSTALLATO IL PROGRAMMA OPENOFFICE (LIBERAMENTE SCARICABILE DA INTERNET), LA TABELLA VERRÀ CONVERTITA IN UN FILE EXCEL PER IL CARICAMENTO SUL PORTALE LOGISTA.

![](_page_25_Picture_3.jpeg)

#### COME IMPOSTARE IL VALORE DI RIORDINO?

IL VALORE DI RIORDINO VA IMPOSTATO UNA VOLTA SOLA, IN FASE DI PRIMO UTILIZZO DEL PROGRAMMA, E POTRÀ ESSERE MODIFICATO NEI PERIODI SUCCESSIVI SECONDO L'ANDAMENTO DI MERCATO DI UN DETERMINATO ARTICOLO.

LA MANIERA PIÙ CORRETTA PER IMPOSTARLO È LA SEGUENTE: SE, AD ESEMPIO, AL MOMENTO DELL'ORDINE IN MAGAZZINO AVESSIMO 1,200 KG. DI MARLBORO GOLD KS (EQUIVALENTI AD UNA SCORTA DI 60 PACCHETTI), E NE AVREMMO ORDINATI ALTRI 3 KG. (CIOÈ ALTRI 150 PACCHETTI), IL VALORE DI RIORDINO DA IMPOSTARE SARÀ DATO DA 150 + 60 = 210.

IN QUESTO MODO, NEL CASO IN FASE DI ORDINE AVESSIMO IN MAGAZZINO 0,800 KG. (40 PACCHETTI), IL PROGRAMMA NE ORDINERÀ 170 PACCHETTI, CIOÈ 3,400 KG. IN QUESTA MANIERA IL MAGAZZINO SARÀ SEMPRE EQUILIBRATO ED OMOGENEO.

IL VALORE DI RIORDINO PER ALCUNI ARTICOLI (AD ESEMPIO I SIGARI) PUÒ ESSERE IMPOSTATO SU VALORI PICCOLI, AD ESEMPIO 5.

IN QUESTO CASO IL PROGRAMMA INSERIRÀ IN ORDINE L'ARTICOLO SOLAMENTE QUANDO IN GIACENZA RIMARRANNO 4 PACCHETTI O MENO, MINIMIZZANDO LE SCORTE E L'INVESTIMENTO DI CAPITALE!

|     | • 🔊 • • | 🏎   🕑   📑      | 昌 🖳 🖓                  | abc   🔀 🖷 | ) 🛍 🕶 🎸 | ) - C - ( | 🗟 🛃 🔏                  |     |
|-----|---------|----------------|------------------------|-----------|---------|-----------|------------------------|-----|
| 9.  | Arial   |                | <ul><li>✓ 10</li></ul> | GCS       | = = =   |           | <b>≜</b> %\$&* <u></u> | 000 |
| 41  |         | ∽ <u>∱</u> x ∑ | = AAMS                 |           |         |           |                        | _   |
|     | A       | В              | С                      | D         | E       | F         | G                      | T   |
| 1 / | AMS     | Quantita       |                        |           |         |           |                        | Ī   |
| 2   | 1872    | 0,5            |                        |           |         |           |                        | T   |
| 3   | 201     | 2,2            |                        |           |         |           |                        | T   |
| 4   | 291     | 0,4            |                        |           |         |           |                        |     |
| 5   | 2216    | 0,4            |                        |           |         |           |                        |     |
| 6   | 2214    | 1,8            |                        |           |         |           |                        |     |
| 7   | 2602    | 0,8            |                        |           |         |           |                        |     |
| 8   | 2603    | 0,4            |                        |           |         |           |                        |     |
| 9   | 338     | 4,6            |                        |           |         |           |                        |     |
| 10  |         |                |                        |           |         |           |                        | 1   |
| 11  |         |                |                        |           |         |           |                        | +   |
| 12  |         |                |                        |           |         |           |                        | +   |
| 13  |         |                |                        |           |         |           |                        | +   |
| 14  |         |                |                        |           |         |           |                        | +   |
| 15  |         |                |                        |           |         |           |                        | +   |
| 16  |         |                |                        |           |         |           |                        | +   |
| 1/  |         |                |                        |           |         |           |                        | +   |
| 18  |         |                |                        |           |         |           |                        | +   |
| 20  |         |                |                        |           |         |           |                        | +   |
| 20  |         |                |                        |           |         |           |                        | +   |
| 22  |         |                |                        |           |         |           |                        | +   |
| 23  |         |                |                        |           |         |           |                        | +   |
| 24  |         |                |                        |           |         |           |                        | +   |
| 25  |         |                |                        |           |         |           |                        | +   |
| 26  |         |                |                        |           |         |           |                        | +   |
| 27  |         |                |                        |           |         |           |                        | t   |
| 28  |         |                |                        |           |         |           |                        | t   |
| 29  |         |                |                        |           |         |           |                        | t   |
| 30  |         |                |                        |           |         |           |                        | t   |
| 31  |         |                |                        |           |         |           |                        | Ť   |

#### **CREAZIONE ORDINE TABACCHI**

IL FILE CREATO IN AUTOMATICO ANDRÀ SALVATO IN FORMATO .XLS COMPATIBILE '97 (UNICO FORMATO ACCETTATO DAL PORTALE LOGISTA), PER ESSERE IN SEGUITO CARICATO SUL PROPRIO PORTALE LOGISTA CON UN NOTEVOLE RISPARMIO DI TEMPO.

![](_page_30_Figure_3.jpeg)

![](_page_31_Figure_0.jpeg)

#### **CARICAMENTO ORDINE TABACCHI**

NELLA SLIDE SUCCESSIVA VERRÀ ESAMINATA LA PAGINA RELATIVA ALLA TABELLA PER IL CARICAMENTO DELL'ORDINE TABACCHI **RICEVUTO.** 

![](_page_32_Figure_0.jpeg)

![](_page_32_Figure_1.jpeg)

#### **CARICAMENTO ORDINE TABACCHI**

IL CARICAMENTO TABACCHI PUÒ ESSERE EFFETTUATO IN DUE MODI: AUTOMATICO E MANUALE. NELLA MODALITÀ AUTOMATICA IL PROGRAMMA CHIEDE SE SI DESIDERA CARICARE IN AUTOMATICO L'ULTIMO ORDINE TABACCHI CREATO, NELLA MODALITÀ MANUALE ANDRANNO INSERITI NELLA TABELLA, RIGA PER RIGA, IL CODICE TABACCHI E LA QUANTITÀ RELATIVA RICEVUTA SECONDO LA FATTURA DI LOGISTA. CON IL PULSANTE "CARICA TUTTI GLI ARTICOLI" IL MAGAZZINO VERRÀ AGGIORNATO.

![](_page_32_Picture_4.jpeg)

N.B. L'OPERAZIONE DI CARICAMENTO AUTOMATICO DALL'ULTIMO ORDINE CREATO, PUR ESSENDO LA PIÙ COMODA, POTREBBE NON ESSERE CORRETTA COME L'OPERAZIONE **DI CARICAMENTO MANUALE, IN QUANTO NON** VERREBBERO CARICATI EVENTUALI **TABACCHI NON RICEVUTI IN FASE DI CONSEGNA, OPPURE DI TABACCHI INSERITI** IN PRENOTAZIONE DAI RAPPRESENTANTI.

#### Tabaccheria Semplice PER QUALSIASI DUBBIO O CHIARIMENTO SCRIVETE A: **INFO@LARICEVITORIA.IT** WHATSAPP: 328 6475661

#### **BUON LAVORO!**